解决方案:快速开发中间件解决方案 PDF转换可能丢失图片 或格式,建议阅读原文

https://www.100test.com/kao\_ti2020/202/2021\_2022\_\_E8\_A7\_A3\_ E5\_86\_B3\_E6\_96\_B9\_E6\_c40\_202156.htm GIS系统开发难以驾驭

,耗时耗力耗财?GIS能否像MIS一样易于开发

?Woyo@FastLable将使GIS系统平民化、简单化! Woyo@FastLable中间件应用实例如下图:2.功能及特点: 不需要了解GIS开发语言 Woyo@FastLable封装了GIS语言,对 使用者只需配置即可完成。 脱离烦杂多图层 Woyo@FastLable 将整个GIS图层整合为两层框架:背景图层与活动图层,系统 主要对活动图层进行操作。 脱离空间数据库 传统的GIS应用 都要在大型数据库中建立空间数据库,然后通过一些数据访 问中间件(如:SDE)进行访问,而对于Woyo@FastLable,不 需要建立空间数据库,通过SQL直接进行查询统计。 所见即 所得的数据维护不需要专业GIS知识,最终用户通过简单操 作便可实时进行地图信息维护。1)增加新坐标点及标注在 地图上位置处双击地图,将会弹出录入框填写标注及其他属 性信息。如在地图上加一个新单位,可以录入单位名称及各 种信息(如法人、单位性质、人数等等);2)修改坐标点 信息 在地图上单击坐标点图标,则可弹出坐标点录入界面, 进行修改即可。如坐标点图标表示某一单位,点击图标则打 开单位资料录入修改界面;3)删除坐标点在地图上坐标点 图标上点击右键,将会弹出是否删除该点的提示。如坐标点 表示单位,则是意味着删除该单位;4)移动坐标点位置地 图上选中要移动的坐标点图标(地图上红色图标为被选中) , 然后按住Ctrl键, 双击地图上新的位置则可实现移动。如坐

标点表示单位,则说明单位的地理位置发生变化。 图标大小 、样式、颜色任意调整 用坐标点可以表示任何地图上想要表 达的点图层,如单位、场所、地点等等。每种对象均以不同 的图标来表示,其中图标的大小、样式、颜色可以由用户进 行调整。可与视频监控系统对接 Woyo@FastLable可与视频监 控系统对接,如坐标点表示单位时,可查看该单位安装的视 频监控,每个点可传送16路图像。生成Arcinfo/Mapinfo图层 Woyo@FastLable可直接发送XML动态生成Arcinfo/Mapinfo等 标准格式图层文件,解决了大型GIS系统中数据动态维据困难 的问题。真正的网络版 Woyo@FastLable直接与数据库实现网 络对接,不需要任何数据访问中间件支持,所以运行速度非 常快。3.适用范围:1)开发各类GIS应用;2)为其他GIS应 用提供数据维据后台工具。100Test下载频道开通,各类考试 题目直接下载。详细请访问 www.100test.com